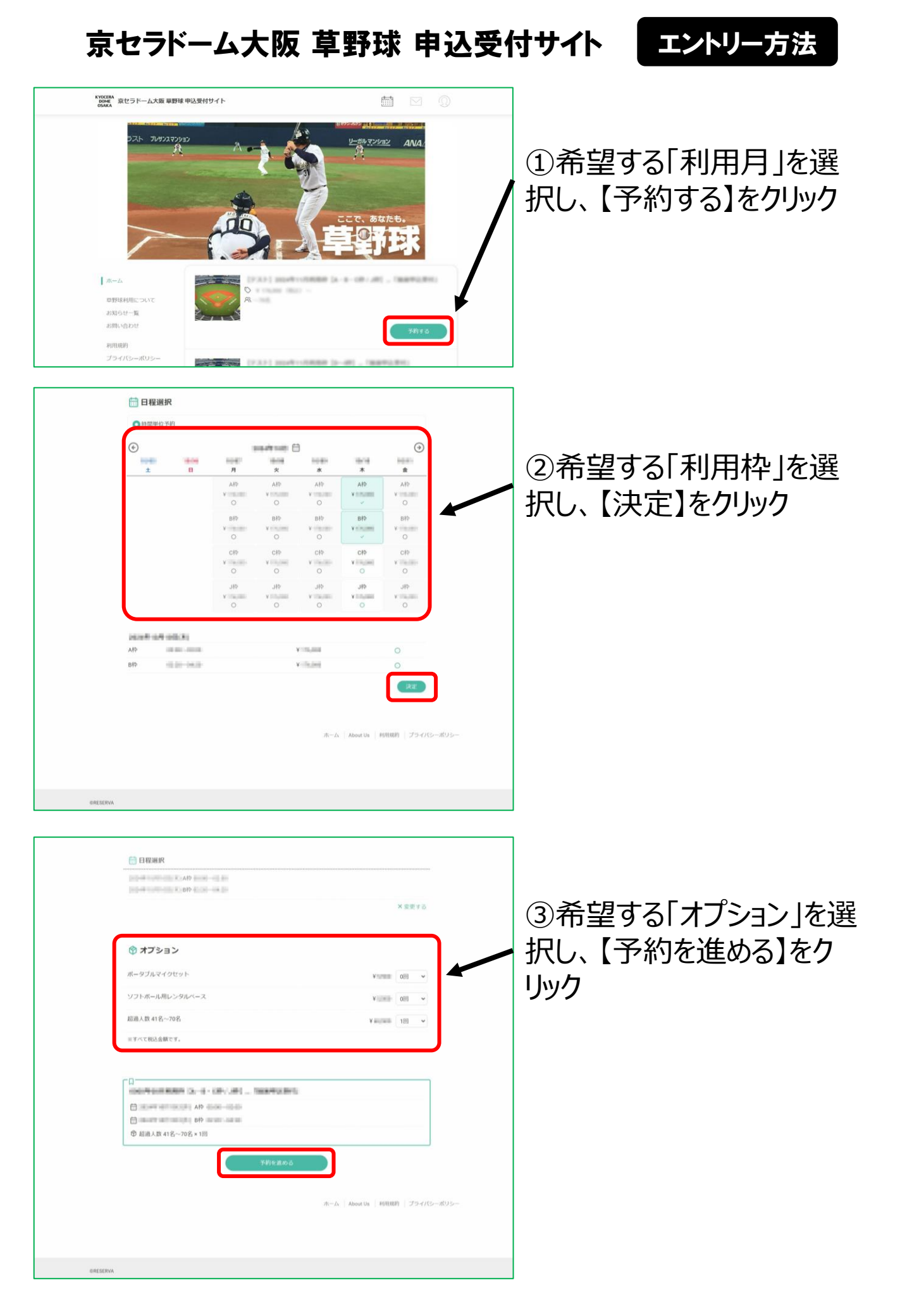

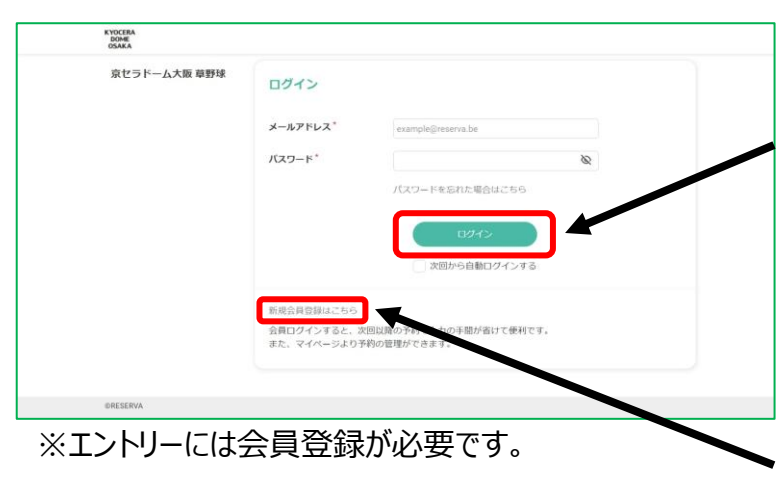

④ 会員の方→メールアドレスと パスワードを入力し、【ログイ ン】をクリック

会員登録をする方→【新規 会員登録はこちら】をクリック

| ホーム<br>帯野原利用について<br>お知らせ一覧<br>お問い合わせ<br>利用原的<br>プライバシーポリシー | 会員清報を変更したい方は、<br>氏名 *<br>氏名 (カナ) *<br>メールアドレス *<br>電話編号 *<br>生年月日 *<br>都夜園号                                                                                                    | 方コフィール編集より変更してください。                                                                                                    | ⑤お客さま情報が自動入<br>力されます。       |
|------------------------------------------------------------|----------------------------------------------------------------------------------------------------|----------------------------------------------------------------------------------------------------|-----------------------------|
| -                                                          | # 200 (自宅) * # 200 (自宅) * # 30 (自宅) * # 30 (自宅) * # 30 (自宅) *                                                                                                    | ANNE<br>ANNEART<br>ANNEART<br>A |                             |
|                                                            | 主要テーム/2個体名 <sup>*</sup><br>対戦チーム/2個体名<br>デーム/個体のURL(HFQなど)<br>利用予定人数 <sup>*</sup><br>和用目的 <sup>*</sup><br>- 結果表(個道用号)<br>- 結果表(個道用号)<br>- 結果表(個道用名・形区町<br>村)<br>- 結果表(個道用名など)<br>- 結果表(仮名)<br>連編事項 | Image: State of the state of the state of the                                                                                                    | チーム情報などを入力し、<br>【確認する】をクリック |
|                                                            | R                                                                                                    | 5 W215                                                                                                    |                             |

| KYOCERA<br>DOME             | baned barrendetti ba - a<br>BM     | 100.0.001 - Tealminates                                                                                                    |                                      |                                                      |             |
|-----------------------------|------------------------------------|----------------------------------------------------------------------------------------------------|--------------------------------------|------------------------------------------------------|-------------|
|                             |                                    | Ałły III III III III III<br>Błły                                                                                                    |                                      |                                                      |             |
| 申込受付サイト                     | オプション                              | 超過人数 41名~70名 × 1回                                                                                                    |                                      |                                                      |             |
| $\mathcal{H} = I_{\Lambda}$ | 氏名                                 | CREATE.                                                                                                    |                                      |                                                      |             |
| About Us                    | 氏名(カナ)                             |                                                                                                    |                                      | ⑥利田相約 プライハ                                           | "~ <u> </u> |
| お知らせ一覧                      | メールアドレス                            | term industrial provide                                                                                                    |                                      |                                                      |             |
| 利用規約<br>プライバシーポリシー          | 電話曲号                               |                                                                                                    |                                      | ポリシーに同音し 【霊                                          | こてす         |
|                             | 生年月日                               | 100000000000000000000000000000000000000                                                                                                    |                                      |                                                      | כ ר י       |
|                             | 郵便器号                               | and the second second sec |                                      | ろ】をクリック                                              |             |
|                             | 都道府県(白宅)                           | - dat                                                                                                    |                                      |                                                      |             |
|                             | 市区町村(自宅)                           | CONTRACT.                                                                                                    |                                      |                                                      |             |
|                             | 備垣(目毛)<br>建築名(白宅)                  | 1.000                                                                                                    |                                      |                                                      |             |
|                             | 主催チーム/団体名                          | PROFESSION.                                                                                                    |                                      |                                                      |             |
|                             | 对戦于一厶/団体名                          | 1.011                                                                                                    |                                      |                                                      |             |
|                             | チーム/団体のURL(HPなど)                   | New York Constraints and the State                                                                                                    |                                      |                                                      |             |
|                             | 利用予定人数                             | 50                                                                                                    |                                      |                                                      |             |
|                             | #UPB EEDS                          | <b>初建立式</b> 2001年1月末                                                                                                    |                                      |                                                      |             |
|                             | ◆請求書送付先                            | †上記の住所                                                                                                    |                                      |                                                      |             |
|                             | ◆請求吉(郵便借亏)<br>◆請求吉(郵道房間・市区町村       |                                                                                                    |                                      |                                                      |             |
|                             | ◆請求吉( <b>番</b> 地)                  |                                                                                                    |                                      |                                                      |             |
|                             | ◆請求吉(建物名など)                        |                                                                                                    |                                      |                                                      |             |
|                             | ◆請求吉(会社名・団体名など                     |                                                                                                    |                                      |                                                      |             |
|                             | ◆請求書(氏名)                           |                                                                                                    |                                      |                                                      |             |
|                             | 連絡事項                               |                                                                                                    |                                      |                                                      |             |
|                             | 支払方法* ○ 銀行                         | RΩ2 (¥+ _= )                                                                                                    |                                      |                                                      |             |
|                             | AP<br>BP<br>部画人数 41名〜70名           | No. 1000 × 1<br>小社(昭23)<br>会社(昭23)                                                                                                    | V mene<br>V mene<br>V mene<br>V mene |                                                      |             |
| ORESERVA                    |                                    | N用RRN、プライバシーボリシーに同意する<br>3. 次アする                                                                                                    |                                      | ⑦仮予約受付が完了<br>と、確認メールが送付<br>す                         | っする<br>されま  |
|                             |                                    |                                                                                                    |                                      | -                                                    |             |
| KYOCERA                     | 仮予約受付完了                            |                                                                                                    |                                      |                                                      |             |
| DOME                        | 仮予約いただき、誠にありが。<br>仮予約を受付ました。       | こうございます。                                                                                                    |                                      |                                                      |             |
| 京セラドーム大阪 草野球                | ※数予約05280、こ予約はま)<br>別達、予約確認後に、予約確1 | c推走しておりません。<br>E/不可メールが届きますので、必ずご確認ください。                                                                                                    | ■予約番号                                |                                                      |             |
| 申込受付サイト                     | 仮予約受付の確認メールを送付                     | いたしましたので、必ず予約内容をご確認ください。                                                                                                    | dQBmags                              |                                                      |             |
| <i>1</i> %−2×               |                                    |                                                                                                    | ■予約日時                                | <b>•</b>                                             |             |
| About Us<br>彩虹白号一版          | 予約情報                               |                                                                                                    |                                      | 2 (2000-000)<br>2 (2000-0000                         |             |
| aminati                     | 7-01E100                           | 10 III III III III III III III III III I                                                                                                    | ■ 又約 J                               |                                                      |             |
| プライバシーポリシー                  | 予約番号 👘                             | livege                                                                                                    | ■ フォリメーユー<br>第回日 単 回 単 回日日           | 104-1-11日 / 11日(二) 新聞中語 単位(1)                        |             |
| 8                           |                                    |                                                                                                    | ¥ 2003009-3666.1                     |                                                      |             |
|                             |                                    |                                                                                                    | ■オプション                               |                                                      |             |
| ØRESERVA                    |                                    |                                                                                                    | 超過人数 41 名~7                          | 10名 ¥ ## 100 # # #                                   |             |
|                             |                                    |                                                                                                    | ■合計 ¥₩ []##                          | 1821                                                 |             |
|                             |                                    |                                                                                                    | ■支払方法 銀行揚                            | 辰込                                                   |             |
|                             |                                    |                                                                                                    | ■予約確認                                |                                                      |             |
|                             |                                    |                                                                                                    | https://reserva.be/<br>当該予約は、WEB /   | domekusayakyu/mypage/reservehistory<br>からキャンセルできません。 |             |

※「noreply@reserva.be」からメールが届きます